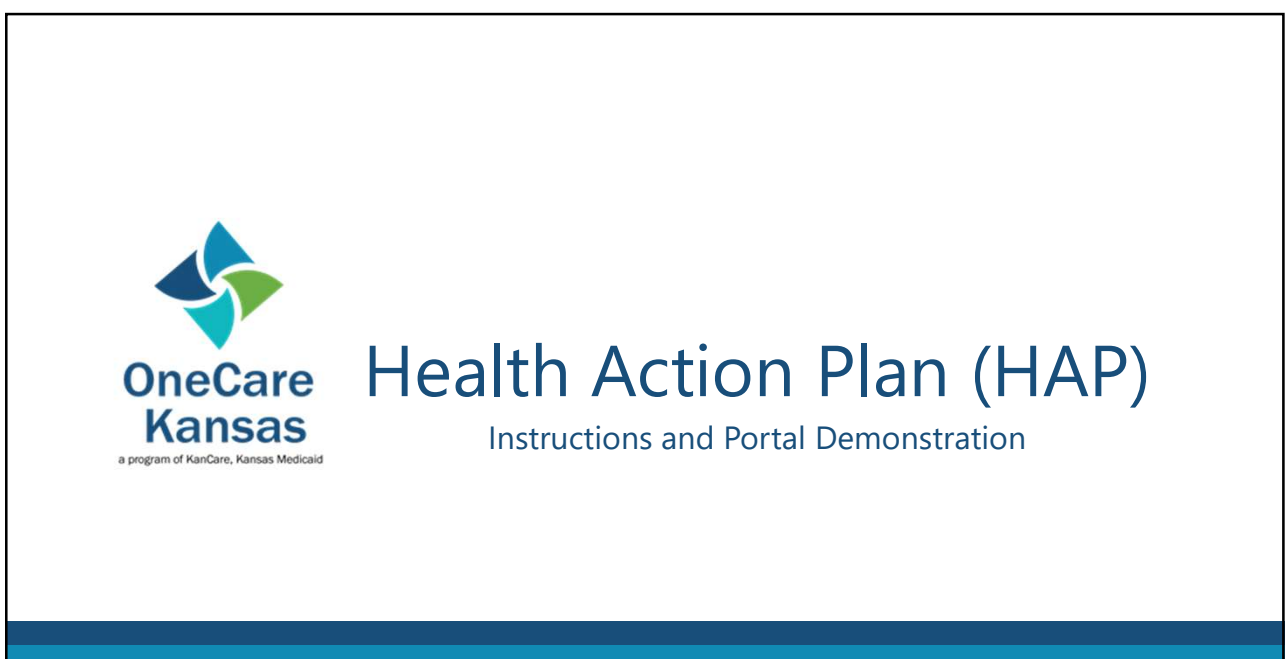

Helping people live healthier lives by integrating and coordinating services and supports to treat the "whole-person" across the lifespan.

## Welcome!

- My name is Alan O'Neal from the KDHE Data Team
- We will be reviewing the tools and resources that can be used for completing the OneCare Kansas Health Action Plan, also known as the HAP
- We will also be discussing how to access the online HAP portal, as well as granting or revoking access to it
- Lastly, there will be a demonstration of the online HAP Portal

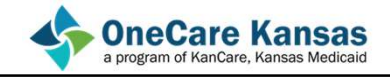

## **HAP Documents**

- The HAP Website can be found at: https://www.onecarekansashap.org/
- Within this page, there are several helpful resources found in links on the right side (these links can also be found on the Adobe Connect platform): Tools & Resources
  - Home Page OCK Program Manual Health Action Plan (HAP) Documents Asthma Action Plan

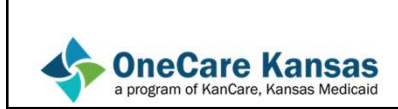

OneCare Kansas

## HAP Documents – Home Page

- This <u>link</u> will take you to the KDHE main page for KanCare and OneCare Kansas enrollment:
- Newsletters, applications, and hotline numbers, among other items, are located here.

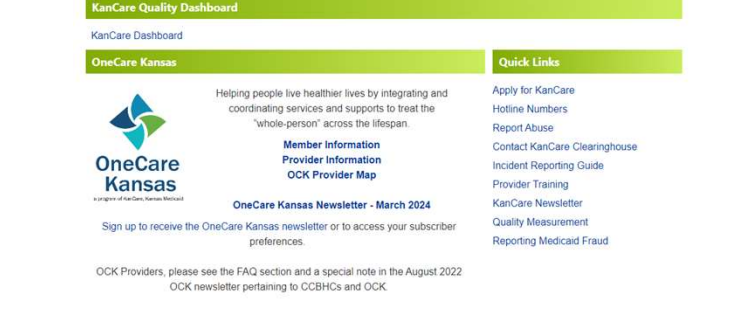

## HAP Documents – OCK Program Manual

 This <u>link</u> will take you to a downloadable copy of the Program Manual. This details how an entity may become a OneCare Partner, guidance on OCK services and billing practices, as well as links to additional information about the program.

> OneCare Kansas (OCK) Program Manual A Program of KanCare, Kansas Medicaid

January 16, 2024 Version 2024 - 1

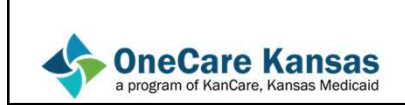

## HAP Documents – Health Action Plan Documents

- Within this <u>link</u>, you will find documents and resources to help you with completing a member's Health Action Plan
- Both versions of the PHQ-9 form are also available under this link:
- Note: Within a member's form, the correct PHQ-9 form will be available next to their name

Health Action Plan (HAP) Documents

HAP Form HAP Instructions HAP Portal Instructions HAP Fields & Options Adult Health Assessment Sample Medication Reconciliation Form PHQ-9 Form PHQ-9 Form PHQ-9 Form Modified for Teens Kansas County Abbreviations

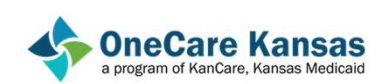

## HAP Documents – Asthma Action Plan

• This <u>link</u> will take you to the website of the Asthma and Allergy Foundation of America. Within, there is a printable Asthma Action Plan that will list medications and allows the user to determine the severity of their symptoms and decide what course of action to take:

| 00                                                                                                    |                                            | Use these daily preve                                                                  | encive anci-Inflamma                                                         | atory medicines:                                                              |  |  |  |
|----------------------------------------------------------------------------------------------------|--------------------------------------------|----------------------------------------------------------------------------------------|------------------------------------------------------------------------------|-------------------------------------------------------------------------------|--|--|--|
| fou have all of these:<br>Breathing is good<br>No cough or wheeze<br>Sleep through<br>the right<br>Can work & play                         | Peak flow:<br>from<br>to                   | MEDICINE                                                                               | HOW MUCH                                                                     | HOW OFTEN/WHEN                                                                |  |  |  |
|                                                                                                    | -                                          | For asthma with exercise, take:                                                        |                                                                              |                                                                               |  |  |  |
| CAUTION                                                                                                    |                                            | Continue with green                                                                    | zone medicine and                                                            | add:                                                                          |  |  |  |
| You have any of these:<br>First signs of a cold<br>Exposure to known<br>trigger<br>Cough<br>Mid wheeze<br>Tight chest<br>Coughing at night | Peak flow:<br>from<br>to                   | MEDICINE                                                                               | HOW MUCH                                                                     | HOW OFTEN/ WHEN                                                               |  |  |  |
|                                                                                                    |                                            | CALL YOUR PRIMARY CARE PROVIDER.                                                       |                                                                              |                                                                               |  |  |  |
| DANGER                                                                                                    |                                            | Take these medicines                                                                   | and call your doct                                                           | or now.                                                                       |  |  |  |
| Your asthma is getting<br>Medicine is not helping<br>Breathing is hard<br>& fast<br>Nose opens wide<br>Ribs show<br>Can't talk well        | Peak flow:<br>reading<br>below             | MEDICINE                                                                               | HOW MUCH                                                                     | HOW OFTEN/WHEN                                                                |  |  |  |
| Ribs show<br>Can't talk well<br>SET HELP FROM A<br>You right away. It's<br>DO NOT WAIT. Make                                               | DOCTOR NO<br>important! II<br>an appointme | W! Do not be afraid of ca<br>you cannot contact your<br>nt with your primary care prov | ausing a fuss. Your de<br>doctor, go directly t<br>ider within two days of a | octor will want to see<br>o the emergency roo<br>n ER visit or hospitalizatio |  |  |  |

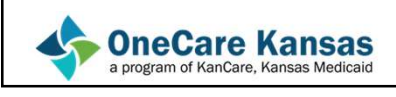

## HAP Portal – Functionality

• Across the top of the Portal, you will see a few tabs that offer different resources than the ones previously discussed

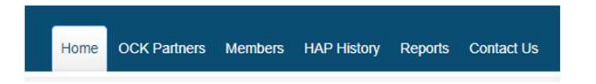

• The "Home" option simply takes you back to the main page, but let's take a look at the others quickly

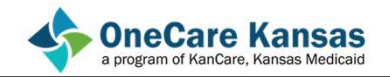

| HAP Portal – OCK Partners                                                        |                 |
|----------------------------------------------------------------------------------|-----------------|
| <ul> <li>The OCK Partners tab contains a link to the use institution:</li> </ul> | er's associated |
| Home OCK Partners Members HAP History Reports Contact Us                         |                 |
| OneCare Kansas Partners                                                          |                 |
| STATE OF KANSAS                                                                  |                 |
| © 2024 - OneCare Kansas                                                          |                 |
| oneCare Kansas<br>a program of KanCare, Kansas Medicaid                          |                 |

## HAP Portal – OCK Partners

- Clicking on this link will bring up a list of Admins and Care Coordinators for that provider
- It also lists associated MCOs and the KMAP ID of the provider:

|        | INA BETTER HEALTH OF KANSA<br>VFLOWER HEALTH PLAN<br>ITEDHEALTHCARE COMMUNITY | NS<br>PLAN – KANSAS |                     |                     |                                 |                        |              |
|--------|-------------------------------------------------------------------------------|---------------------|---------------------|---------------------|---------------------------------|------------------------|--------------|
| Partne | r (Business Name): STATE OF K                                                 | ANSAS               |                     |                     | КМА                             | AP ID: 123456789       |              |
| Users  |                                                                               |                     |                     |                     |                                 |                        | Add New User |
|        | Email                                                                         | Full Name           | Care<br>Coordinator | Care<br>Coordinator | Care<br>Coordinator<br>End Date | Portal Level of Access |              |
| AlanH  | PDemo2024@gmail.com                                                           | Alan O'Neal         |                     | 1/9/2024            | Cito Cate                       | PartnerAdmin           | Delete       |
| 1      | amiedoyal@cox.net                                                             | Jamie Doyal         | 0                   |                     |                                 | PartnerAdmin           | Delete       |
| Shaune | arkerstateks20@gmail.com                                                      | Shaune Parker       |                     | 07/08/2020          |                                 | PartnerAdmin           | Delete       |
|        | jarice pan@ks.gov                                                             | Janice Pan          |                     | 01/05/2022          | 01/05/2022                      |                        |              |
| ja     | lice providen@ks.gov                                                          | Janice Provider     | 0                   | 04/15/2021          | 04/15/2021                      |                        |              |

| HAP                        | Porta                        | I - Me                             | embers                                 |                                      |                |                        |                 |  |
|----------------------------|------------------------------|------------------------------------|----------------------------------------|--------------------------------------|----------------|------------------------|-----------------|--|
| • This t<br>their<br>their | tab sho<br>eligibi<br>curren | ows a lis<br>lity date<br>it Healt | st of all cu<br>e, membe<br>h Action F | irrent OCK r<br>r goals, and<br>Plan | nembe<br>an op | ers along<br>tion to p | y with<br>print |  |
|                            | Home OCK Par                 | tners Members H                    | HAP History Reports Co                 | ntact Us                             |                |                        | 2               |  |
|                            | STATE OF                     | KANSAS                             |                                        |                                      |                |                        |                 |  |
|                            | OneCare Kansa                | as Members                         |                                        |                                      |                |                        |                 |  |
|                            | Medicaid Id                  | OCK Eligible<br>Date               | Members                                |                                      |                |                        |                 |  |
|                            | 00123456789                  | 04/01/2020                         | TEST A MEMBER                          | Physical & Behavioral Health         | Member Goals   | Print Current HAP      |                 |  |
|                            | © 2024 - OneCar              | e Kansas                           |                                        |                                      |                |                        |                 |  |
| on a progr                 | eCare K<br>am of KanCare, Ka | ansas Medicaid                     |                                        |                                      |                |                        |                 |  |

## <section-header> Oticking on a member will bring up an option to look at their Health Action Plan in the top ribbon. This will display their MCO, date of last HAP submission, and how long until they need to submit their next one. Image: Core Care Kansas Member MCO: SUMPLOWER HEALTH PLAN MCO: SUMPLOWER HEALTH PLAN MCO: SUMPLOWER MCO: SUMPLOWER MCO: SU

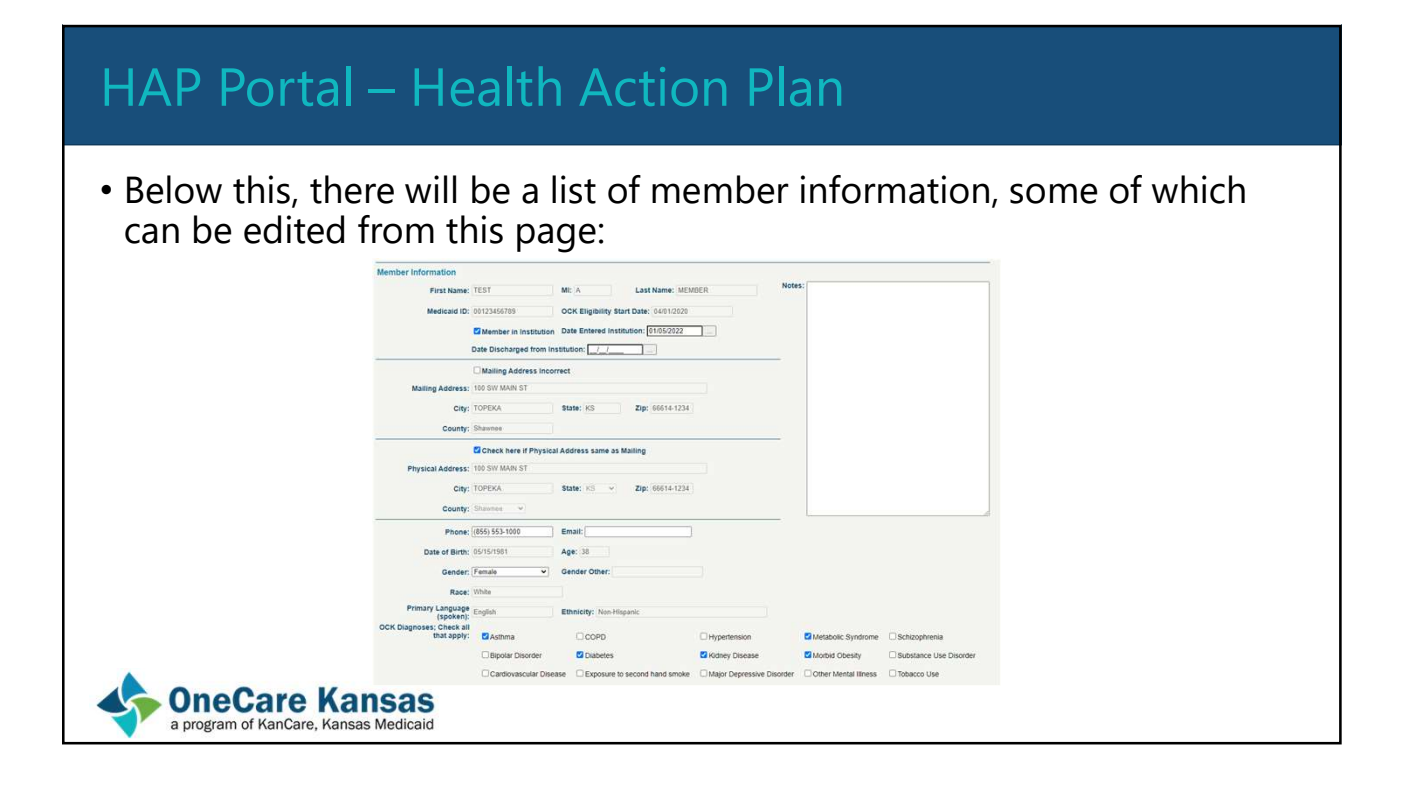

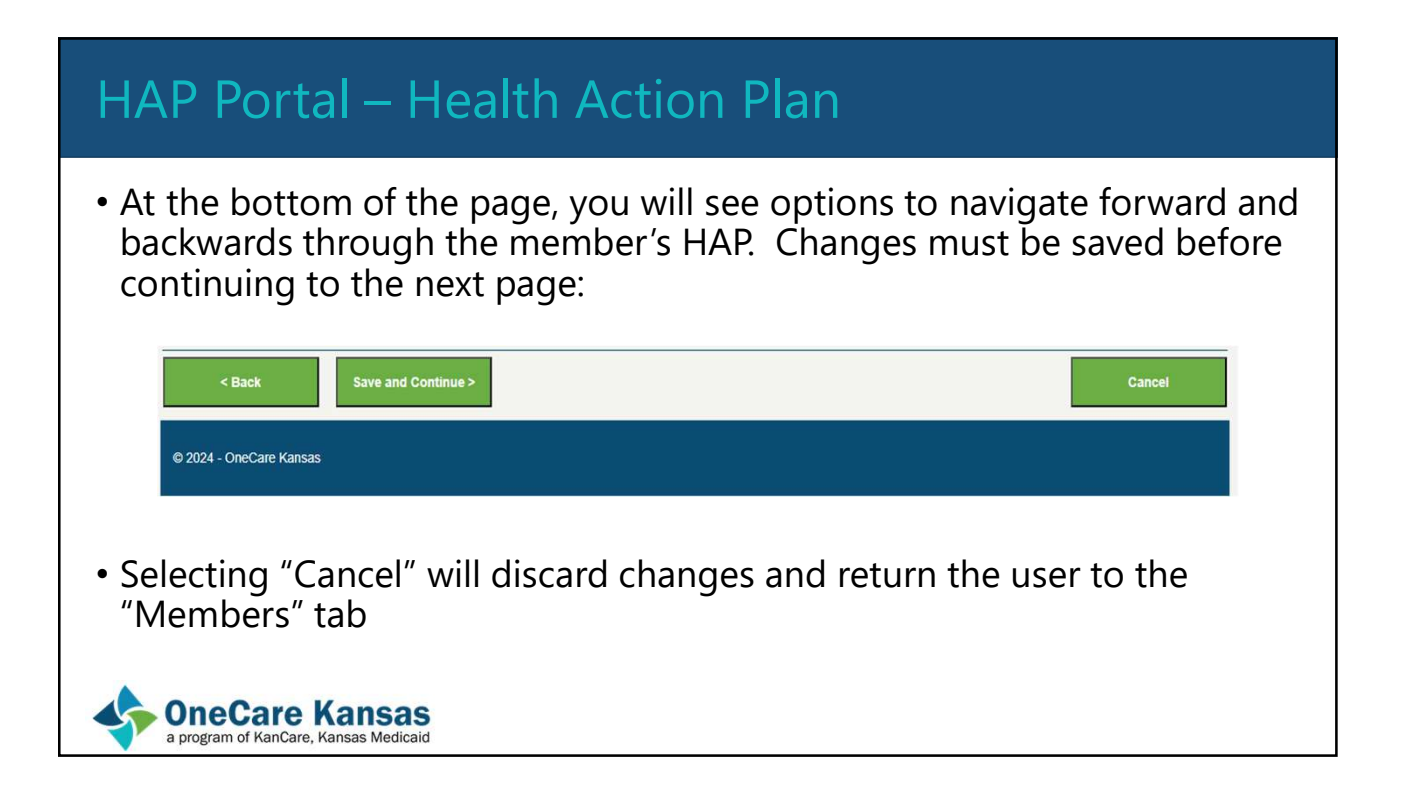

## HAP Portal – HAP History

• This tab lists the member, their HAP Archive date, the date of the member signature, and then options to either print or export the member's archived HAP data

| STATE OF KANSAS        |                       |                           |                    |                          |
|------------------------|-----------------------|---------------------------|--------------------|--------------------------|
| OneCare Kansas Members |                       |                           |                    |                          |
| Members                | Archive Date          | OCK Member Signature Date |                    |                          |
| TEST A MEMBER          | 7/8/2020 3:00:19 PM   | 07/08/2020                | Print Archived HAP | Export Archived HAP Data |
| TEST A MEMBER          | 7/8/2020 3:08:24 PM   | 07/08/2020                | Print Archived HAP | Export Archived HAP Data |
| TEST A MEMBER          | 9/2/2020 4:00:15 PM   | 09/02/2020                | Print Archived HAP | Export Archived HAP Data |
| TEST A MEMBER          | 4/5/2021 8:16:24 AM   | 04/05/2021                | Print Archived HAP | Export Archived HAP Data |
| TEST A MEMBER          | 4/6/2021 4:03:53 PM   | 04/06/2021                | Print Archived HAP | Export Archived HAP Data |
| TESTAMEMBER            | 4/15/2021 11:57:40 AM | 04/05/2021                | Print Archived HAP | Export Archived HAP Data |
| TEST A MEMBER          | 5/11/2021 3:36:24 PM  | 05/04/2021                | Print Archived HAP | Export Archived HAP Data |
| TEST A MEMBER          | 1/5/2022 10:16:32 AM  | 01/05/2022                | Print Archived HAP | Export Archived HAP Data |
| TESTAMEMBER            | 1/28/2022 10:22:18 AM | 01/27/2022                | Print Archived HAP | Export Archived HAP Data |
| TEST A MEMBER          | 1/28/2022 10:24:21 AM | 01/27/2022                | Print Archived HAP | Export Archived HAP Data |

## HAP Portal - Reports

- This tab lists the various reports that are generated for the OCK Program.
- The user must select the way they want to receive the reports, in either a printable form or Microsoft Excel Export
- The available reports are listed on the next slide

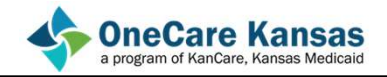

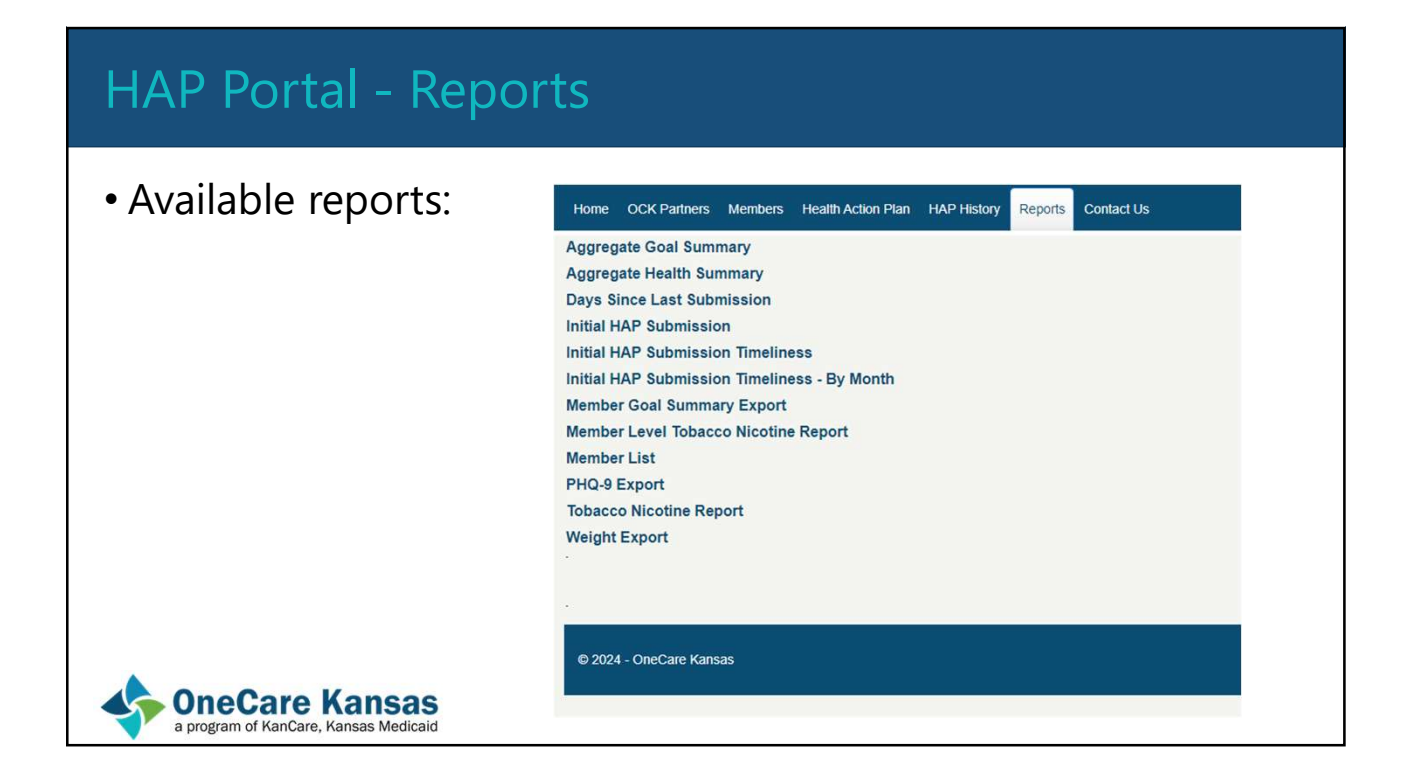

## HAP Portal – Contact Us

- This page simply lists the contact information for the OneCare Kansas State Team
- If you are ever experiencing issues with the portal, please don't hesitate to contact us or the MCOs and we will work to get it resolved quickly

|                                                          | Home OCK Partners Members Health Action Plan HAP History Reports Contact Us                      |
|----------------------------------------------------------|--------------------------------------------------------------------------------------------------|
|                                                          | Contact Us                                                                                       |
|                                                          | If you have questions about OneCare KS, please contact us!<br>Email: <u>OneCareKansas@ks.gov</u> |
|                                                          | © 2024 - OneCare Kansas                                                                          |
| OneCare Kansas     a program of KanCare, Kansas Medicaid |                                                                                                  |

# HAP Portal Access Now that we've looked at what is available under the HAP Portal, let's start discussing how to access it! The HAP Portal can be accessed through the following link: <a href="https://www.onecarekansashap.org/">https://www.onecarekansashap.org/</a> This will take you to the sign-in page, shown below:

## HAP Portal Access - Admins

- Access to the HAP Portal is granted to the contracting OCK partner, who will then designate HAP Portal Administrators.
- To do this, the partner will submit a request to the OneCare State team by emailing: <u>OneCareKansas@ks.gov</u> (This email can be used to contact the OneCare state team with other issues as well.)
- Start your email with the subject "HAP Portal Admin Access" and within the body of the email include the first name, last name, and email address of the individual who requires administrative-level access.
- Follow these same steps if access needs to be revoked for a HAP Admin.

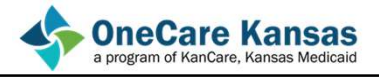

## HAP Portal Access - Admins

- After the email has been received, the administrator will need to set up a username and password and complete the new user registration process (detailed next) before accessing the HAP Portal
- Once this is completed, the administrator can then grant or revoke OCK Portal access for program **Care Coordinators**
- Note: An administrator can also be a care coordinator. In this case, they will need to contact the state to gain access.

oneCare Kansas a program of KanCare, Kansas Medicaid

## HAP Portal Access – Registration Instructions

- From the Login Page, one can select "Register as New User" if it is their first time using the portal.
- From there, enter the email address provided by the OCK Partner's Portal Administrator.
- Create and then confirm a password for the account
- Select "Register"
- An email will then be sent to the Registration email address from <u>smtp.account@kfmc.org</u>
- · Follow the instructions in the email to confirm the account
- The user can the return to the HAP login page and sign in with their new credentials

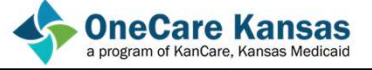

## HAP Portal Access – Registration Instructions

Some hints on registration....

- Contact your Network Administrator to allow the email to pass through network security
- Check junk mail and spam folders
- Add the email address to an email list so communications can go directly to your inbox
- If issues arise, contact the state team with the email subject line: "HAP Portal Access Issues"

oneCare Kansas a program of KanCare, Kansas Medicaid

## HAP Portal Access – Care Coordinators

Portal Administrators will follow these steps to grant access to Care Coordinators:

- 1. Log into the HAP Portal
- 2. Locate the "OCK Partners" tab on the top ribbon and click the link
- 3. Select the OCK Partner's name from the list this will bring up a new page
- 4. Select "Add Care Coordinator" this will generate blank fields on the screen
- 5. Enter the Care Coordinator's first name, last name, and a *unique* email address
- 6. Select "Add Portal Access" as the final step

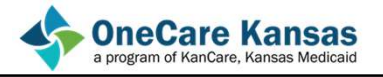

## HAP Portal Access – Care Coordinators

### Note: The Care Coordinator will NOT receive an email to register. The granting Administrator MUST contact the Care Coordinator to register as a new user. Care Coordinators should use the email address provided to them by the partner/administrator when registering

- Once the Care Coordinator has begun the registration process by selecting "Register as New User", they will be asked to create a username and password
- Once this is done and they have selected the "Register" option, an email will then be sent to their inbox from the address: <u>smtp.account@kfmc.org</u> and subject line "Confirm OneCare Kansas Account"
- After completing the steps outlined in the email, the Care Coordinator will then have access
- If any issues are encountered during this process, send an email to: <u>OneCareKansas@ks.gov</u>

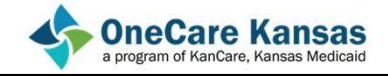

## HAP Portal Access – Care Coordinators

To revoke access for Care Coordinators:

- 1. Log into the HAP Portal
- 2. Locate the "OCK Partners" tab within the site and click the link
- 3. Select the OCK Partner's name from the list
- 4. Select "Delete" next to the Care Coordinator for whom access is being revoked

Note: Access will be immediately terminated when selecting "Delete" and a record of their start- and end-date of access will be created

oneCare Kansas a program of KanCare, Kansas Medicaid

## HAP Portal - Demonstration

I want to take this time to go into the portal and show its functionality as a real user would experience it.

This is the end of the slide portion of this presentation.

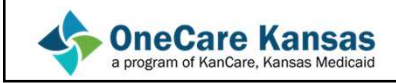